## How to Purchase Credits and Unlock Membership Discounts in Impact Evaluator

Welcome to another Impact Evaluator tutorial! Credits are essential for accessing detailed evaluations, reports, and analytics. Each evaluation session uses 1 credit. You can choose to pay as you go as a non-member, or for those conducting frequent evaluations, an optional membership offers up to a 25% discount on credits. Anyone in your organization—such as coordinators, managers, admins, or owners—can purchase credits for the entire organization. Please note that participants cannot purchase credits.

| ×<br>Impactevaluator                            |                                                                                                    | Cre                                                                                                    | dits Remaining: 49 Demo Owner<br>Impact Demo Nonprofit<br>Owner |
|-------------------------------------------------|----------------------------------------------------------------------------------------------------|----------------------------------------------------------------------------------------------------|-----------------------------------------------------------------|
| <ul> <li>My Dashboard</li> <li>Users</li> </ul> | Demo account used for training purposes                                                                                                    |                                                                                                    | + Participant + Program                                         |
| Programs Groups Reports Latt Analytics          | Demo Owner<br>A divid+demo-owner@flipsideup.net Users Edit Profile S Joined in Oct 2, 2024                                                                                                    | Total Managers<br>O<br>Total Participants<br>11<br>Number of Programs<br>1                                                                                                    | Total Coordinators<br>O<br>Total Groups<br>1                    |
| Pa<br>Nonprofit/Educational                     | <ul> <li>Welcome to another Impact Evaluator t<br/>essential for accessing detailed evalua<br/>analytics. Each evaluation session use<br/>choose to pay as you go as a non-mei<br/>conducting frequent evaluations, an op<br/>offers up to a 25% discount on credit<br/>organization—such as coordinators, ma<br/>owners—can purchase credits for the evaluation</li> </ul> | utorial! Credits are<br>tions, reports, and<br>s 1 credit. You can<br>mber, or for those<br>tional membership<br>s. Anyone in your<br>anagers, admins, or<br>entire organization. | Filter by Age                                                   |

To manage your credits and membership, click on your profile picture in the top-right corner of the screen, then select 'Accounts and Purchases' from the dropdown menu.

| ×<br>Impactevaluator                               |                                                                                      | Credi                                                                      | Its Remaining: 49 Demo Owner<br>Impact Demo Nonprofit<br>Owner |
|----------------------------------------------------|--------------------------------------------------------------------------------------|----------------------------------------------------------------------------|----------------------------------------------------------------|
| My Dashboard Users                                 | Demo account used for training purposes                                              |                                                                            | + Participan<br>Log out                                        |
| Programs Groups Characteris Reports Left Analytics | Demo Owner      devid demo-owner@fliptidee.oxt      Somer      Joined in Oct 2, 2024 | Total Managers<br>O<br>Total Participants<br>11<br>Number of Programs<br>1 | Total Coordinators<br>O<br>Total Groups<br>1                   |
|                                                    | Participants                                                                         | r by Program                                                               |                                                                |
| Nonprofit/Educational                              |                                                                                      | ect Programs                                                               |                                                                |

**3** Here, you'll find options for both membership and credit purchases.

| My Dashbard only signifies your commitment to excellence in learning and development but also rewards you with perks tailored for high-impact results. Here's what members with the set of the set of the set | enjoy:         |
|----------------------------------------------------------------------------------------------------|----------------|
| Vuers     Vuers     Vuers     Vuers     As a member, enjoy unparalleled savings of up to 25% off all purchases, extending your investment and enhancing your scalable impact.     Programs     Veroms     Veroms     Members receive dedicated support and assistance, contributing to a smooth and successful experience.     As a member, and the curve with early access to the latest features, tools, and updates from global experts.     Members receive dedicated support and assistance, contributing to a smooth and successful experience.     Nonly                                                                                                    |                |
| Programs      Programs     |                |
| Groups     Groups     Members receive dedicated support and assistance, contributing to a smooth and successful experience.     Only                                                                                                    |                |
| De Reports Only                                                                                                    |                |
| Unit Applitude                                                                                                    | \$20/Month     |
| Buy Evaluations                                                                                                    | ubscribe \$349 |
| Available Evaluations                                                                                                    |                |
| 49                                                                                                    |                |
|                                                                                                    |                |

If you plan to subscribe to a membership, make sure to do so before buying credits. This ensures you get the best discount available. If you would like to save on credits, simply click on the subscribe button now to start your annual mebership.

| ×                     | Plan                                                                                                    |
|-----------------------|----------------------------------------------------------------------------------------------------|
| Impactevaluator       | Become a member                                                                                                    |
| My Dashboard          | only signifies your commitment to excellence in learning and development but also rewards you with perks tailored for high-impact results. Here's what members enjoy:                             |
| Subsers               | PRICING As a member, enjoy unparalleled savings of up to 25% off all purchases, extending your investment and enhancing your scalable impact.                                                     |
| Programs              | PRIORITY Stay ahead of the curve with early access to the latest features, tools, and updates from global experts.                                                                                |
| Groups                | Support Members receive dedicated support and assistance, contributing to a smooth and successful experience.                                                                                     |
| A Reports             |                                                                                                    |
|                       | Paid Annually (3349)<br>Subscribe \$349                                                                                                    |
|                       | Buy Evaluations                                                                                                    |
|                       | Available Evaluations                                                                                                    |
|                       | 49                                                                                                    |
| Nonprofit/Educational |                                                                                                    |
|                       | If you plan to subscribe to a membership, make sure to do so<br>before buying credits. This ensures you get the best discount<br>available. If you would like to save on credits, simply click on |

After clicking to subscribe, you'll be taken to this Stripe payment form. Enter your payment details to subscribe annually and start saving on future credit purchases.

| Subscribe to Membership fee | Or pay with card                                                                                                    |
|-----------------------------|----------------------------------------------------------------------------------------------------|
| 05\$349.00 year             | Email david+demo-owner@flipsideup.net                                                                                                    |
|                             | Card information                                                                                                    |
|                             | 1234 1234 1234 1234 VISA                                                                                                    |
|                             | MM/YY CVC                                                                                                    |
|                             | Cardholder name                                                                                                    |
|                             |                                                                                                    |
|                             | South Africa                                                                                                    |
|                             | Securely save my information for 1-click checkout Pay faster on Pathwise LLC and everywhere Link is accepted. I'm purchasing as a business |
|                             | Subscribe<br>By confirming your subscription, you allow Pathwise LLC to                                                                    |

4

Keep in mind, subscribing to a membership is completely optional. You don't need to be a member to start using the Impact Evaluator and purchasing credits. Now, let's get back to the credit purchase process.

| ← 🕒 Pathwise LLC                                                                       | G Pay ● link visa 2370                                                                                                |
|----------------------------------------------------------------------------------------|----------------------------------------------------------------------------------------------------|
| Subscribe to Membership fee                                                            | Or pay with card                                                                                                    |
|                                                                                        | Email david+demo-owner@flipsideup.net                                                                                 |
|                                                                                        | Card information                                                                                                    |
|                                                                                        | 1234 1234 1234 1234 1234 Visa 🚺 🔛 ლ                                                                                   |
|                                                                                        |                                                                                                    |
|                                                                                        | Full name on card                                                                                                    |
|                                                                                        | Country or region                                                                                                    |
|                                                                                        | South Africa 🗸                                                                                                    |
|                                                                                        | Securely save my information for 1-click<br>checkout<br>Pay hater on Pathwise LLC and everywhere Link is<br>accepted. |
|                                                                                        | I'm purchasing as a business                                                                                          |
|                                                                                        | Subscribe                                                                                                    |
|                                                                                        | By confirming your subscription, you allow Pathwise LLC to                                                            |
| Keep in mind, subscribing<br>optional. You don't need to<br>Impact Evaluator and purch | to a membership is completely<br>p be a member to start using the<br>nasing credits. Now, let's get back              |

Make sure you are back on the Account and purchase page. Scroll down to the Buy Evaluations section.

| Impactevaluator       |                       |
|-----------------------|-----------------------|
| My Dashboard          | Buy Evaluations       |
| 🚰 Users               | Available Evaluations |
| Programs              | 49                    |
| Groups                |                       |
| P Reports             | Buy Evaluations       |
| ald Analytics         | Non members Members   |
|                       |                       |
|                       | \$5.95                |
|                       | Quantity: 1           |
|                       | Buy \$5.95            |
|                       |                       |
|                       |                       |
| Nonprofit/Educational |                       |
|                       |                       |
| lonprofit/Educational |                       |

6

8 For members, click on the Members tab.

|                       | Subscribe \$349       |
|-----------------------|-----------------------|
| My Dashboard          | Buy Evaluations       |
| 🐮 Users               | Available Evaluations |
| Programs              | 49                    |
| Reports               | Buy Evaluations       |
| Lill Analytics        | Non members Members   |
|                       | \$5.95                |
|                       | Quantity: 1           |
|                       |                       |
|                       |                       |
| Nonprofit/Educational |                       |

Enter the desired credit quantity and notice the discounted price. Members enjoy up to a 25% discount, making this the most cost-effective way to buy credits.

| ×<br>Impactevaluator  | Subscribe \$349                                             |
|-----------------------|-------------------------------------------------------------|
| My Dashboard          | Buy Evaluations                                             |
| Sers Users            | Available Evaluations                                       |
| Programs              | 49                                                          |
| Reports               | Buy Evaluations                                             |
| Lill Analytics        | Non members Members                                         |
|                       | \$5.95                                                      |
|                       | Quantity: 1                                                 |
|                       | Buy \$5.95                                                  |
|                       |                                                             |
|                       |                                                             |
| Nonprofit/Educational |                                                             |
|                       | Enter the desired credit quantity and notice the discounted |

10 If you are not a member, click on the Non Members tab.

| ×                       | Subscribe \$349       |
|-------------------------|-----------------------|
| <b>Impact</b> evaluator | Buy Evaluations       |
| My Dashboard            |                       |
| Programs                | Available Evaluations |
| Groups                  | 49                    |
| 🖹 Reports               | Buy Evaluations       |
| Lili Analytics          | Non members           |
|                         | \$7.95                |
|                         | Quantity: 1           |
|                         | Buy \$7.95            |
|                         |                       |
|                         |                       |
| Nonprofit/Educational   |                       |

Enter the number of credits you wish to purchase in the box provided. The price will 11 be displayed based on the standard rate.

| E               | Subscribe \$349       |
|-----------------|-----------------------|
| Impactevaluator | Buy Evaluations       |
| Users           | Available Evaluations |
| Programs        | 49                    |
| Groups          |                       |
| A Reports       | Buy Evaluations       |
|                 |                       |
|                 | \$7.95                |
|                 | Quantity: 10          |
|                 | Buy \$79.5            |
|                 |                       |
|                 |                       |

**12** Once you've entered the quantity of credits, click the 'Buy Credits' button to proceed.

| E                     | Subscribe \$349       |
|-----------------------|-----------------------|
| Impactevaluator       | Buy Evaluations       |
| Users                 | Available Evaluations |
| Programs              | 49                    |
| Groups                | Buy Evaluations       |
| Lill Analytics        | Non members Members   |
|                       | \$7.95                |
|                       | Quantity: 10          |
|                       | Buy \$79.5            |
|                       |                       |
| Nonprofit/Educational |                       |

**13** You will be taken to the secure Stripe payment form. Enter your payment details to complete the purchase of your credits.

| C  Pathwise LLC  Pay Pathwise LLC  Pay Pathwise LLC                                                | G Pay                                                                                                    |
|----------------------------------------------------------------------------------------------------|----------------------------------------------------------------------------------------------------|
| US\$79.50                                                                                          | Or pay with card david+demo-owner@flipsideup.net                                                                      |
| Credit Education non-member. US\$79.50<br>Non member. 10 units<br>1728048702587x786877082730952000 | formation<br>1234 1234 🗰 🖬 🐨 🕐                                                                                        |
| Subtotal US\$79.50 Cardho<br>Add promotion code                                                    | VY CVC                                                                                                    |
| Total due US\$79.50 Country<br>South                                                               | y or region h Africa 🗸                                                                                                |
|                                                                                                    | Securely save my information for 1-click<br>checkout<br>ay faster on Pathwise LLC and everywhere Link is<br>sccepted. |
| By com                                                                                             | Pay<br>Imming your payments in accordance with<br>their terms.                                                        |
| You will be taken to the secure Stripe payon your payment details to complete the credits.         | ayment form. Enter<br>purchase of your                                                                                |

After successfully purchasing credits or subscribing to a membership, you'll receive a confirmation email. Your credits will now be available for use.

| ×                                              | Subsection 52/0                                                                                                    |                 |
|------------------------------------------------|----------------------------------------------------------------------------------------------------|-----------------|
| Impactevaluator                                | Buy Evaluations                                                                                                    |                 |
| ₩ Users<br>■ Programs<br>Groups<br>(3) Reports | Available Evaluations<br>49                                                                                                    |                 |
| Lai , i                                        | Non members Members  \$7.95  Quantity: 1                                                                                                    |                 |
|                                                | Buy \$7.95                                                                                                    |                 |
| Nonprofit/Educational                          | After successfully purchasing credits or subscribing to a<br>membership, you'll receive a confirmation email. Your credits<br>will now be available for use. | Impacters/union |

You can easily keep track of your available credits at the top of the page, right next to your profile details, ensuring you always know how many credits you have left for evaluations.

| ×                                 | Credits Remaining: 49 Demo Owner<br>mgact Demo Norproti                                                                                                    |  |  |  |  |
|-----------------------------------|----------------------------------------------------------------------------------------------------|--|--|--|--|
| Impactevaluator                   |                                                                                                    |  |  |  |  |
| <b>A</b>                          | Account                                                                                                    |  |  |  |  |
| Wy Dashboard                      |                                                                                                    |  |  |  |  |
| Users                             | Impact Demo Nonprofit                                                                                                    |  |  |  |  |
| Programs                          | Demo account used for training purposes                                                                                                    |  |  |  |  |
| Groups                            |                                                                                                    |  |  |  |  |
| Reports                           | 39 / 250 characters                                                                                                    |  |  |  |  |
| IIII Analytics                    | Cancel Changes Save                                                                                                    |  |  |  |  |
|                                   |                                                                                                    |  |  |  |  |
|                                   | Plan                                                                                                    |  |  |  |  |
|                                   | Become a member                                                                                                    |  |  |  |  |
|                                   | Become a member of Impact Eval and unlock an array of exclusive benefits designed to enhance your assessment experience while offering substantial savings. Membership not<br>only signifies your commitment to excellence in learning and development but also rewards you with perks tailored for high-impact results. Here's what members enjoy: |  |  |  |  |
|                                   |                                                                                                    |  |  |  |  |
| his sector fit (Column his sector | Pauno A a memoer, enjoy unparaleteu savings or up to 20% un al purchases, extertuing your investment and emancing your scalable impact.                                                                                                    |  |  |  |  |
| Nonprofit/Educational             | PRIORITY Stay ahead of the curve with early access to the latest features, tools, and updates from global experts.                                                                                                    |  |  |  |  |

14

Thank you for watching! If you have any questions, feel free to contact our support team.

| ^                     |                                                                                                    |                                            |                                                            |                                                          |                                                           | Credits Remaining: 49                                           | Impact Demo Nonprofit<br>Owner        | E |
|-----------------------|----------------------------------------------------------------------------------------------------|--------------------------------------------|------------------------------------------------------------|----------------------------------------------------------|-----------------------------------------------------------|-----------------------------------------------------------------|---------------------------------------|---|
| Impactevaluator       |                                                                                                    |                                            |                                                            |                                                          |                                                           |                                                                 |                                       |   |
| -                     | Account                                                                                                    |                                            |                                                            |                                                          |                                                           |                                                                 |                                       |   |
| (2) My Dashboard      |                                                                                                    |                                            |                                                            |                                                          |                                                           |                                                                 |                                       |   |
| 嶜 Users               | Impact Demo Nonprofit                                                                                                    |                                            |                                                            |                                                          |                                                           |                                                                 |                                       |   |
| Programs              |                                                                                                    | Dama are                                   | and the testing a second                                   |                                                          |                                                           |                                                                 |                                       |   |
| Groups                |                                                                                                    | Demo acc                                   | ount used for training purpo                               | uses                                                     |                                                           |                                                                 |                                       |   |
| 🖹 Reports             |                                                                                                    |                                            |                                                            |                                                          |                                                           |                                                                 |                                       |   |
| III Analytics         |                                                                                                    | 39 / 250 cha                               | racters                                                    |                                                          |                                                           |                                                                 |                                       |   |
|                       |                                                                                                    |                                            |                                                            |                                                          |                                                           | Cancel Ch                                                       | anges                                 |   |
|                       | Plan                                                                                                    |                                            |                                                            |                                                          |                                                           |                                                                 |                                       |   |
|                       | Become a member                                                                                                    | ər                                         |                                                            |                                                          |                                                           |                                                                 |                                       |   |
|                       | Become a member of Impac<br>only signifies your commitm                                                                                       | act Eval and unlock<br>tment to excellence | an array of exclusive benefi<br>in learning and developmen | its designed to enhance y<br>nt but also rewards you wit | our assessment experience<br>h perks tailored for high-im | while offering substantial say<br>pact results. Here's what mer | vings. Membership not<br>nbers enjoy: |   |
|                       | PRICING As a member, enjoy unparalleled savings of up to 25% off all purchases, extending your investment and enhancing your scalable impact. |                                            |                                                            |                                                          |                                                           |                                                                 |                                       |   |
| Nonprofit/Educational | PRIORITY Stay ahead of                                                                                                    | of the curve with ea                       | rly access to the latest featu                             | ures, tools, and updates fr                              | om global experts.                                        |                                                                 |                                       |   |
|                       |                                                                                                    |                                            |                                                            |                                                          |                                                           |                                                                 |                                       |   |
|                       |                                                                                                    |                                            |                                                            |                                                          |                                                           |                                                                 |                                       |   |